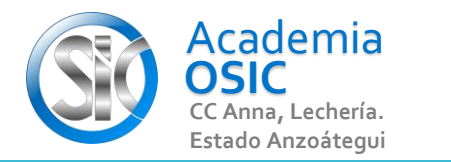

### Descripción de la Tarea

Realiza las siguiente tareas en tu AutoCad

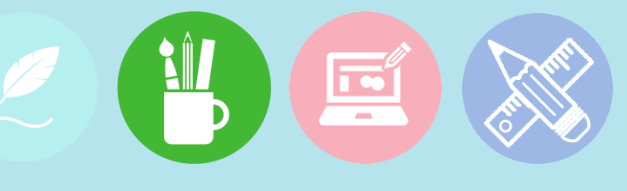

men del Video

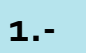

#### Crea una figura de Referencia en tu DRAWING.

**OBJET 4/25** 

| Esta actividad OPCIONAL nos permite tener una referencia del tamaño de la                                                                                 | sEste comando lo veremos en detalle mas adelante, recuerde que esta actividad    |     |
|----------------------------------------------------------------------------------------------------|----------------------------------------------------------------------------------|-----|
| geometria que estariamos dibujando en el autocad.                                                                                                    | es opcional                                                                      | Res |
| Vamos a hacer un ejercicio sencillo para ejemplificar esto.                                                                                               | y la estamos llevando a cabo para tener una referencia. Cuales serían los pasos? |     |
| Crearemos una línea en el autocad activando el comando y haciendo 2 clic,                                                                                 | Activamos el subcomando Circulo, centro Radio. El autocad nos pide el centro     |     |
| cada uno para extremos de nuestra línea.                                                                                                    | de nuestro circulo.                                                              |     |
| Activamos el comando - Hacemos clic en cualquier parte para inicio                                                                                        | Indicamos las coordenadas X Y.                                                   |     |
| de la línea - Hacemos clic en cualquier parte para final de línea                                                                                         | Tecleamos los valores CERO presionamos el tabulador CERO nuevamente y            |     |
| - Presionamos ESCAPE para no crear mas líneas                                                                                                    | ENTER                                                                            |     |
| ¿Que tamaño aproximado tiene esta línea?                                                                                                    | Tecleamos un valor de referencia para el RADIO como por ejemplo 100.             |     |
| No podríamos saberlo. Y esto es porque cuando comenzamos a usar el autocad Acabamos de crear un círculo cuyo centro está en el punto o o, con un radio de |                                                                                  |     |
| no está definido un ZOOM específico. Por lo que nuestra línea podría tener                                                                                | 100 unidades.                                                                    |     |
| miles de unidades de longitud o medir un valor muy pequeño                                                                                                | Sino podemos visualizarlo hacemos clic en el comando zoom extend y nos           |     |
| Sin embargo, si creamos por ejemplo un círculo de refencia, es como si                                                                                    | alejamos un poco.                                                                |     |
| estuvieramos comparando nuestras figuras con una moneda, cómo se hace ei                                                                                  | nAhora tenemos como referencia nuestra moneda. Ya tenemos una figura y si        |     |
| la vida realpara comparar el tamaño de las cosas.                                                                                                    | creamos una línea                                                                |     |
| Ahora bien, no podríamos crear un círculo haciendo clic a la ligera,                                                                                      | con dos clic del mouse podríamos tener una idea de la longitud de nuestro        |     |
| sino que esto debe llevar un proceso sistemático o pasos del comando círculo.                                                                             | dibujo.                                                                          |     |

# Empezando a Dibujar

Unidad 1.

Objetivo 1.4.

## Actividad 1.4.1. Crear Figura de Referencia

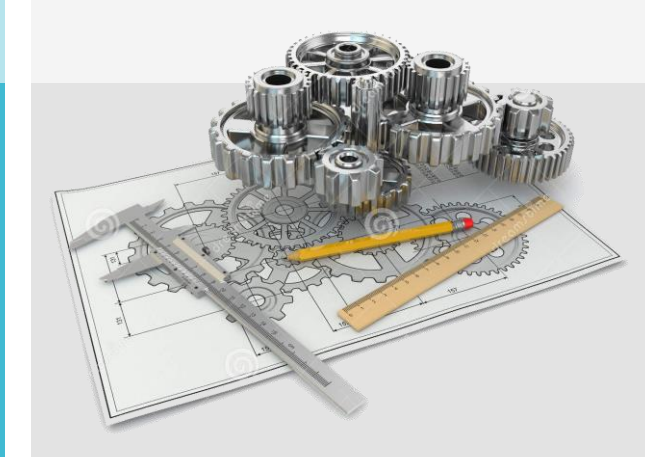

### **TAREA 14/68**

UNIDAD 1/8

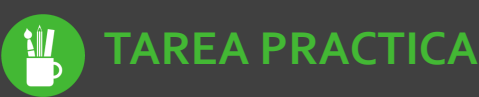

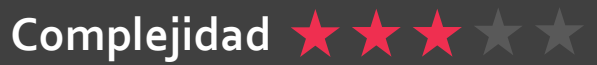

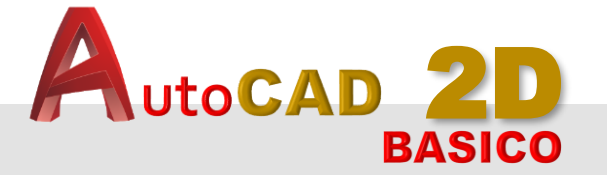

ENTORNO DE TRABAJO